## Attempt to simulate a BlueBoat with ROS noetic using SITL (not fully tested)

Download **ardurover** SITL built for Linux x86\_64:

https://firmware.ardupilot.org/Rover/stable-4.5.7/SITL\_x86\_64\_linux\_gnu/

In a terminal tab in the **Downloads** folder:

chmod +x ./ardurover

./ardurover --home 48.199,-3.015,122,0 --model rover-skid --speedup 1

Then connect to it in TCP (e.g. 127.0.0.1, port 5760) with Mission Planner or QGroundControl and set ArduRover <u>parameters</u>:

- **BRD\_SAFETY\_DEFLT** to **0** (**BRD\_SAFETYENABLE** in ArduRover < V4.4.0).
- **ARMING\_CHECK** to **0**.
- **FRAME\_CLASS** to **2** (means it is a boat).
- SERVO1\_FUNCTION to 73 and SERVO3\_FUNCTION to 74 since the BlueBoat is as described on <u>https://ardupilot.org/rover/docs/rover-motor-and-servo-</u> <u>connections.html#skid-steering</u>. Possibly swap SERVO1\_FUNCTION and SERVO3\_FUNCTION, toggle SERVO1\_REVERSED and/or SERVO3\_REVERSED if the simulated boat is turning/moving forward in the wrong direction compared to the real one.
- **PILOT\_STEER\_TYPE** to **3**? Other <u>parameters</u>?
- Maybe **SYSID\_MYGCS** to **255**, to check its value on the real BlueBoat and change the corresponding mavros **apm2.launch** parameters **tcp://127.0.0.1:5762/?ids=255,240** if needed (otherwise mavros sends by default to sysid 1, compid 1 as sysid 1, compid 240...).

In another tab:

sudo apt-get install ros-noetic-mavros ros-noetic-mavros-extras

sudo /opt/ros/noetic/lib/mavros/install\_geographiclib\_datasets.sh

roslaunch mavros apm2.launch fcu\_url:="tcp://127.0.0.1:5762/?ids=255,240" tgt\_system:=1 tgt\_component:=1

In another tab:

rqt

In Plugins\Topics\Message Publisher, add and then enable at 1 Hz:

/mavros/rc/overrride (with e.g. channel[0]=1400, channel[2]=1750).

Ensure the simulated boat is armed and in **Manual** mode e.g. using Mission Planner or QGroundControl buttons and ensure their joystick is disabled (they may conflict since Mission Planner and QGroundControl might have the same sysid as mavros).

Alternatively, **/mavros/setpoint\_velocity/cmd\_vel** can be used instead of **/mavros/rc/overrride** if it is in **Guided** mode.

The simulated boat should move in Mission Planner or QGroundControl view, this can be also checked by showing the values of e.g. /mavros/global\_position/compass\_hdg and /mavros/global\_position/global in rqt Plugins\Topics\Topic Monitor.

Then you can use your own ROS nodes to send/receive those ROS messages in place of rqt, those nodes should be compatible with both the real BlueBoat and the simulated one **(to be checked with a real BlueBoat)**.

## See also:

https://firmware.ardupilot.org/Rover http://wiki.ros.org/mavros https://ardupilot.org/rover/docs/parameters.html https://github.com/bluerobotics/Blueos-Parameter-Repository/blob/master/params/ardupilot/ArduRover/4.5/Navigator/BlueBoat120.params https://mavlink.io/en/guide/routing.html https://ardupilot.org/dev/docs/using-sitl-for-ardupilot-testing.html https://www.ensta-bretagne.fr/lebars/tutorials/TD\_robots\_sensors\_actuators.pdf https://bluerobotics.com/learn/blueboat-software-setup/